## 医療機関向け

## EMIS操作マニュアル (抜粋)

## ※基本情報入力

## Ver.2025.03.25.001

本番稼働に向け、スクリーンショット等は随時最新のものに差し替えします。

ログイン・マイページ

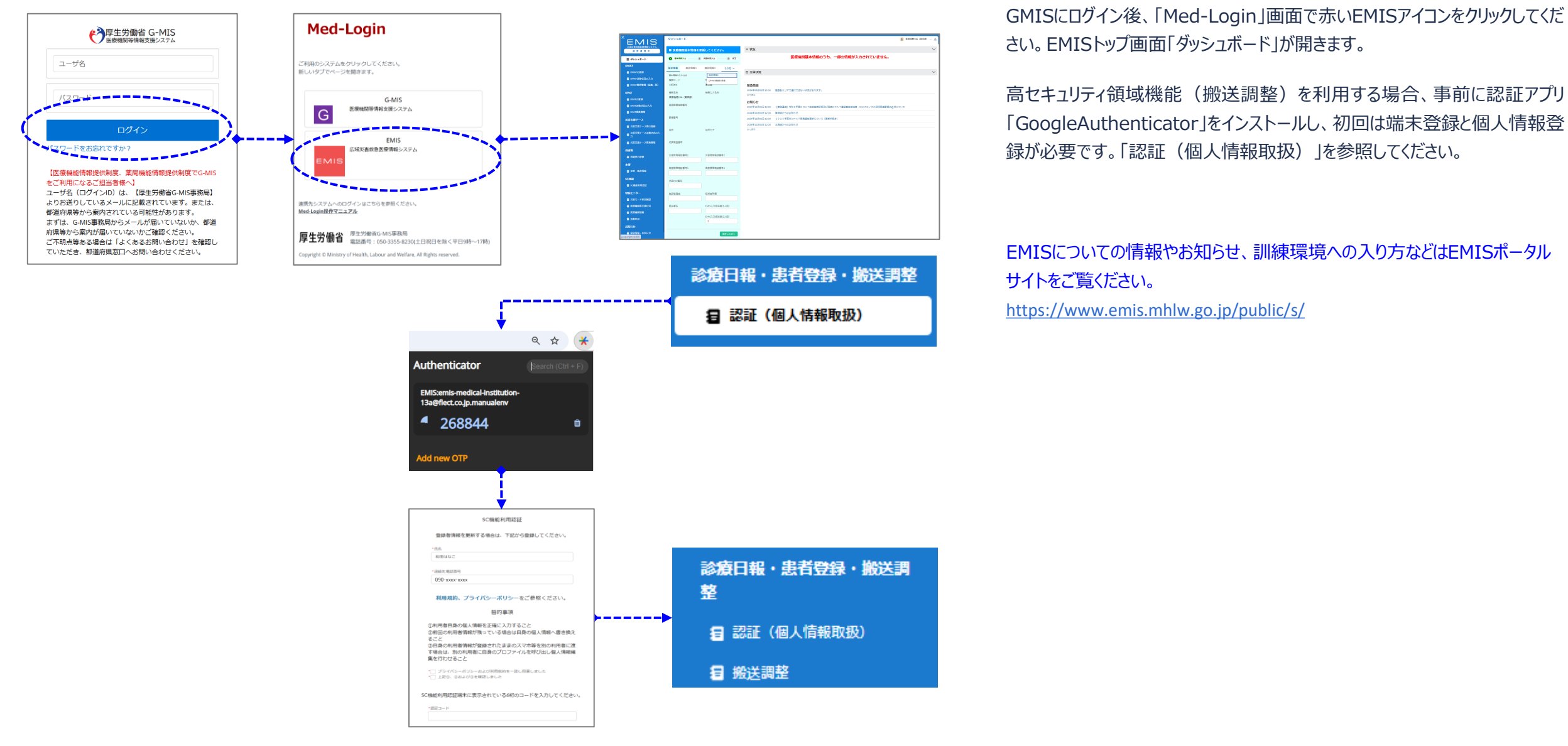

Copyright 2025 - Emergency Assistance Japan Co., Ltd. - All Rights Reserved

2. マイページ

ログイン・マイページ

| ÉMIS                            | ⋜イページ                      |                   | 医療機関13A (東京都) ~ 入<br>マイページ |
|---------------------------------|----------------------------|-------------------|----------------------------|
| 広域災害救急医療情報システム<br>通常運用中         | 基礎情報 機関区分情報 一斉連絡情報 彼ばく施設情報 |                   | םלקילם                     |
| ₩ ダッシュボード                       |                            |                   | 編集                         |
| DMAT                            | 機関コード                      | 130001            |                            |
| E DMATの登録                       | 機關種別                       | 723               | T                          |
| E DMAT活動状況の入力                   |                            |                   |                            |
| 2 DMAT隊員管理(編集一覧)                | 機關力ナ名称                     |                   |                            |
| DPAT                            | 機關名称                       | 医療機關13A(東京都)      |                            |
| E DPATの登録                       | 所属都道府県                     | 東京都               | •                          |
| E DPAT活動状況の入力                   | 二次医槽圈                      | 应去也的 <sup>1</sup> |                            |
| DPAT隊員管理                        |                            | で中大部              | •                          |
| 災害支援ナース                         | 市区町村                       | 中央区               | •                          |
| 🖅 災害支援ナース隊の登録                   | 保健所                        | -72U              | <b>v</b>                   |
| 災害支援ナース活動状況の入     □     力     □ | 住所                         |                   |                            |
| 2 災害支援ナース隊員管理                   | 這常電話番号                     |                   |                            |
| 救護班                             | 住所座標                       | 緯度:               |                            |
| 救護班の登録                          |                            | 経度:               |                            |
| 本部                              |                            |                   |                            |
| ■ 本部・拠点情報                       |                            |                   |                            |
| SC機能                            |                            |                   |                            |
|                                 |                            |                   |                            |

| ÉMIS                    | ⋜イページ              |         | 👱 医療機變13A | (東京都) 🗸 🄔 |
|-------------------------|--------------------|---------|-----------|-----------|
| 広域災害救急医療情報システム<br>通常運用中 | 基礎情報 機関区分情報 一斉連絡情報 | 被ばく施設情報 |           |           |
| ₩ ダッシュボード               |                    |         | +7>       | ゼル 送信     |
| DMAT                    | 一斉連絡情報 No.1        |         |           |           |
| E DMATの登録               | メールアドレス            |         |           |           |
| 国 DMAT活動状況の入力           | 一斉連絡情報 No.2        |         |           |           |
| DMAT隊員管理(編集一覧)          | メールアドレス            |         |           |           |

画面右上のログインユーザアイコンのプルダウンメニューから「マイページ」をクリックします。

マイページ画面では、自組織の情報を編集可能です。

タブは4つあります。

3つ目の「一斉連絡情報」タブの「一斉連絡情報 No.1」に登録されたメール アドレスに、モード切替時の一斉通知メールが送信されます。

「編集」をクリックすると入力できるようになりますので、入力し「送信」をクリックしてください。

\*「一斉連絡情報No.1」に登録したメールアドレス」がモード切替時等の一斉 送信時の宛先に使用されます。変更すると、変更後アドレスに認証メールが送 信されます。72時間以内に認証しないと、システム内部で不整合となりますの で、ヘルプデスクまでご連絡ください。

\* 一部の項目は、通常モード時のダッシュボードに表示される「医療機関基本 情報の更新」画面でも更新可能です。

|                                         | ダッシュボード       |                  |                           |                                                        | 👤 医療機関13A(東京都) 🗸 🄔 |
|-----------------------------------------|---------------|------------------|---------------------------|--------------------------------------------------------|--------------------|
| 広域災害救急医療情報システム                          |               |                  |                           |                                                        |                    |
| 通常運用中                                   | ☑ 医療機関基本情報を更  | <b>厄新してください。</b> | 率 状況                      |                                                        | ~                  |
| <b>Ⅲ ダ</b> ッシュボード                       | 2 基本情報入力 こここで | 炎害状况入力 3 完了      |                           | 医療機関基本情報のうち、一部の情報が入力されていません。                           |                    |
| DMAT                                    | 基本情報 施設情報1    | 施設情報2 その他 >      |                           |                                                        |                    |
| a DMATの登録                               | 基本情報の入力(1/2)  | 施設情報3            | ▲ 全体状況                    |                                                        | $\sim$             |
| 目 DMAT活動状況の入力                           | 機関コード         | 月 DMAT资器材情報      | and the second second     |                                                        |                    |
| a DMAT隊員管理(編集一覧)                        | 130081        | 東京部              | 緊急情報                      |                                                        |                    |
| DPAT                                    | 機関名称          | 機関力ナ名称           | 2024年08月01日 12:00         | 福島各エリアで通行できない状況があります。                                  |                    |
| a DPATの登録                               | 医療機関13A(東京都)  |                  | 主(表示                      |                                                        |                    |
| 目 DPAT活動状況の入力                           | 保健医療機関番号      |                  | お知らせ<br>2024年12月01日 12:00 | 【事務連絡】今和5年度DMAT技能維持研修及び統括DMAT登録者技能維持・ロジスティクス研修率施亜領の送付に | :DUT               |
| a DPAT隊員管理                              |               |                  | 2024年12月01日 12:00         | 青森県からのお知らせ                                             |                    |
| 災害支援ナース                                 | 彭便番号          |                  | 2024年12月01日 12:00         | 2025年度末DMAT隊員資格更新について(更新手続き)                           |                    |
| 日 災害支援ナース隊の登録                           |               |                  | 2024年12月01日 12:00         | 北海道からのお知らせ                                             |                    |
| ー<br>_ 災害支援ナース活動状況の入                    | 住所            | 住所力ナ             | 全て表示                      |                                                        |                    |
| <sup>目</sup> 力                          |               |                  |                           |                                                        |                    |
| 第二日 第二日 第二日 第二日 第二日 第二日 第二日 第二日 第二日 第二日 | 代表電話番号        |                  |                           |                                                        |                    |
| 救護班                                     |               |                  |                           |                                                        |                    |
| 目 救護班の登録                                | 災害時用電話番号1     | 災害時用電話番号2        |                           |                                                        |                    |
| 本部                                      |               |                  |                           |                                                        |                    |
| <b>冒</b> 本部・拠点情報                        | 衛星携帯電話番号1     | 衛星携帯電話番号2        |                           |                                                        |                    |
|                                         |               |                  |                           |                                                        |                    |
|                                         | 代表FAX番号       |                  |                           |                                                        |                    |
| Chatteri)Hisoeli.                       |               |                  |                           |                                                        |                    |
| 状況モニター                                  | 施設管理者         | 担当者所属            |                           |                                                        |                    |
| 🖅 災害モード状況確認                             |               |                  |                           |                                                        |                    |
| 2 医療機関等支援状況                             | 担当者名          | EMIS入力担当者(1人目)   |                           |                                                        |                    |
| ☐ 医療機関情報                                |               | EMIS入力担当者(2人目)   |                           |                                                        |                    |
| <b>扫</b> 活動状況                           |               | 2                |                           |                                                        |                    |
| お知らせ                                    |               |                  |                           |                                                        |                    |
| 日 緊急情報・お知らせ iavascript:void(0)          |               | 保存して次へ           |                           |                                                        |                    |

EMISログイン後、EMISのトップ画面「ダッシュボード」が開きます。

画面左のグローバルメニューには、ログインしたIDで利用可能なメニューのみ表示されます。

所属都道府県が通常モードの場合、画面は青色となり、「医療機関基本情報更新」画面が表示されます。

状況:ガイダンスが表示されます。

\* 定期的にG-MISの汎用調査の内容を用いて医療機関情報を更新しますが、登録情報に変更が生じた際は、ダッシュボード画面から対象箇所を更新してください。

タブは、基本情報、施設情報1、施設情報2、施設情報3、DMAT資器 材情報の5つです。

それぞれのタブごとの入力画面が複数あります。それぞれの入力画面上部に、 何画面中の何番目か表示されます。入力画面下部の「保存して次へ」または 「保存せずに前に戻る」ボタンで遷移してください。 (画面例は「基本情報の入力(1/2)」と表示されています。)

\*一部の項目はマイページで更新可能です。